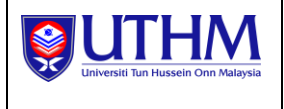

# Sistem Pengisytiharan UTHM (Proses Kerja)

Kepentingan

Manual Pengguna

| Versi | Tarikh     | Author     | Keterangan |
|-------|------------|------------|------------|
| 1.0   | 26/09/2022 | Hidayawati | Draf       |
|       |            |            |            |
|       |            |            |            |

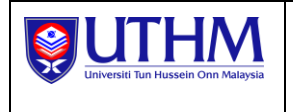

## 1.0 Pengenalan

Dokumen ini digunakan untuk menjadi panduan kepada pengguna berkaitan tatacara penggunaan Sistem Pengisytiharan Kepentingan UTHM (Proses Kerja).

## 2.0 Capaian Menu

### 2.1 Paparan QR Code (Pemohon)

Paparan QRCode boleh dicapai melalui laman sesawang Pejabat Penasihat Undang-Undang UTHM atau melalui sistem MyEvent bagi memudahkan pengguna untuk membuat imbasan bagi proses pengisytiharan ini. Pengguna adalah staf UTHM dan perlu mengimbas QRCode menggunakan aplikasi MyUTHM

a. Pengguna perlu memasukkan *Username* dan *Password* melalui sistem MyEvent menggunakan email UTHM (Rajah 2.1.1 sekiranya capaian dilakukan melalui sistem MyEvent)

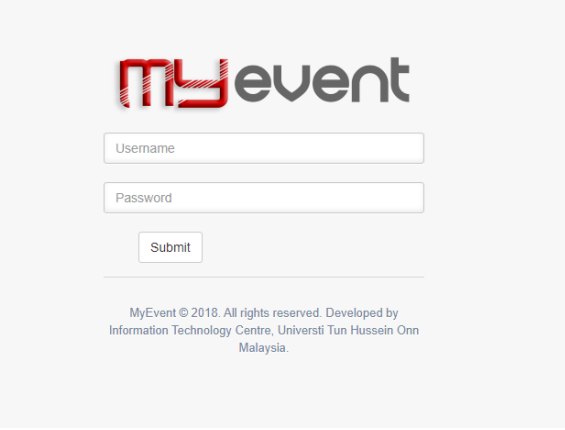

Rajah 2.1.1 Paparan Login MyEvent

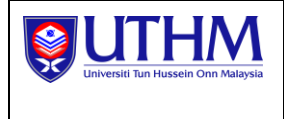

b. Klik pada menu Work Process QRCode seperti Rajah 2.1.2

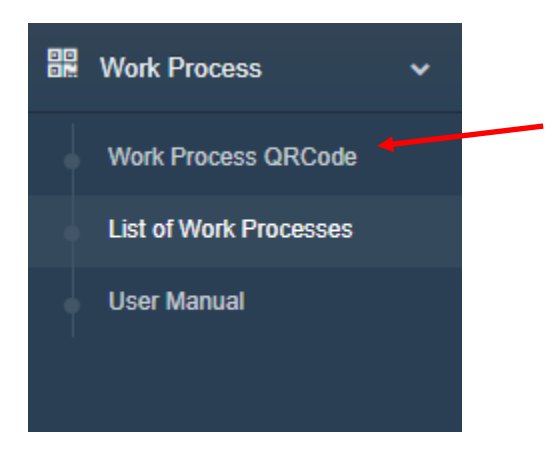

Rajah 2.1.2 Menu QRCode Proses Kerja

c. Paparan 2.1.3 akan terpapar

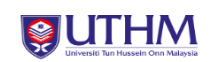

DECLARATION OF INTEREST SYSTEM (WORK PROCESS)

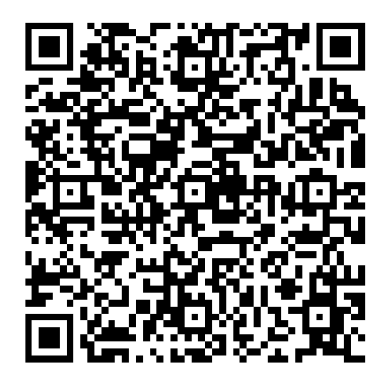

Rajah 2.1.3 Paparan QRCode

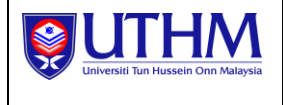

#### **PUSAT TEKNOLOGI MAKLUMAT UTHM** SISTEM PENGISYTIHARAN KEPENTINGAN UTHM (PROSES KERJA)

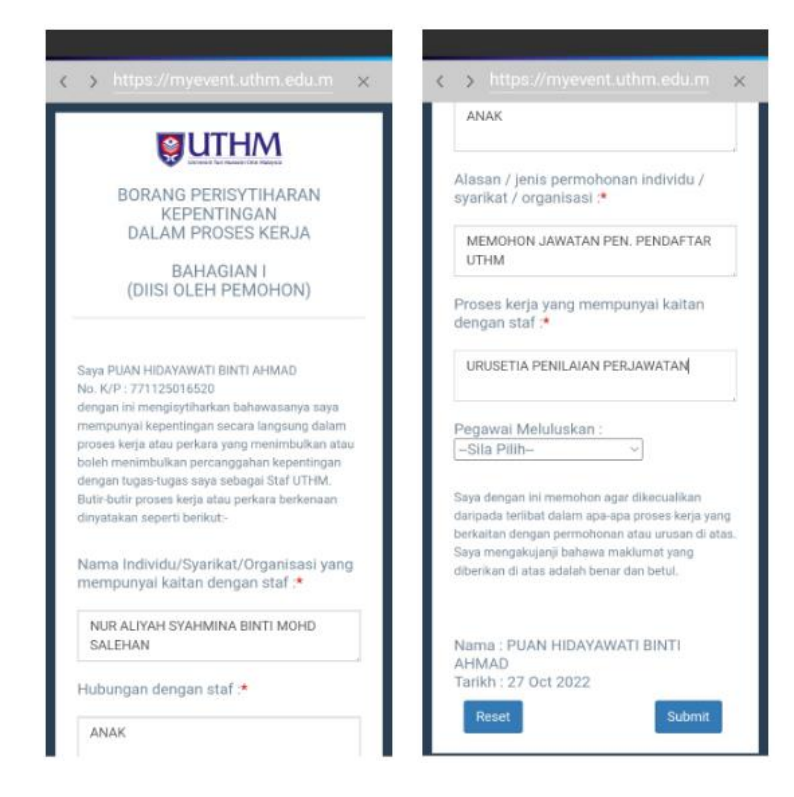

Rajah 2.1.4 Paparan Borang Pengisytiharan Kepentingan (Proses Kerja)

- d. Paparan 2.1.4 akan terpapar apabila QRCode diimbas
- e. Pengguna perlu mengisi segala maklumat yang diperlukan di dalam borang
- a. Pengguna perlu memilih nama pegawai yang berkaitan. Email permohonan akan dihantar kepada pegawai yang dipilih untuk tujuan kelulusan
- f. Klik butang Submit untuk menghantar permohonan

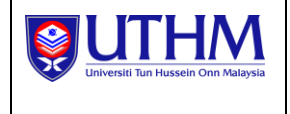

#### 2.2 Paparan Pegawai Meluluskan

KELULUSAN KETUA PTJ BAGI PENGISYTIHARAN KEPENTINGAN DALAM PROSES KERJA (ID : 🖶 🗹 71 - URUSETIA PENAILAN PERJAWATAN) **>** 🔤

| hidaya@uthm.edu.my<br>to me ◄                                                                                                    | 3:40 PM (11 minutes ago) 🔥 🕤 🗄                                                    |
|----------------------------------------------------------------------------------------------------|-----------------------------------------------------------------------------------|
| Assalamualaikum / Salam Sejahtera                                                                                                    | Klik url yang disertakan untuk                                                    |
| Y. Bhg Prof Dato/Prof/Tuan/Puan,                                                                                                    | memaparkan maklumat permohonan                                                    |
| KELULUSAN KETUA PTJ BAGI PENGISYTIHARAN KEPENTINGAN DALAM PROSES KERJA (ID : 71 -                                                                                                    | URUSETIA PENAILAN PERJAWATAN)                                                     |
| Dengan segala hormatnya perkara di atas adalah dirujuk.                                                                                                    |                                                                                   |
| <ol> <li>Dimaklumkan bahawa terdapat permohohonan bagi memohon kelulusan daripada Y. Bhg Prof Dato/Prof/<br/>berkaitan Pengisytiharan Kepentingan Dalam Proses Kerja. Sila klik pautan sistem berikut : <u>https://myevent.</u><br/>Y. Bhg Prof Dato/Prof/Tuan/Puan</li> </ol> | Tuan/Puan .<br><u>uthm.edu.myikelulusan/index?&amp;id=71</u> untuk tindakan pihak |
| Sekian, untuk makluman YBhg. Prof./Tuan/Puan.                                                                                                    |                                                                                   |
| Sekian, terima kasih.                                                                                                    |                                                                                   |
| DENGAN HIKMAH KITA MENEROKA<br>WAWASAN KEMAKMURAN BERSAMA 2030                                                                                                    |                                                                                   |

Rajah 2.2.1 Paparan Email Pegawai Meluluskan

- a. Pegawai yang meluluskan akan menerima email seperti di Paparan 2.2.1
- b. Klik pada url yang diberikan di dalam email untuk memaparkan maklumat lanjut permohonan
- c. Paparan 2.2.2 akan terpapar. Pegawai meluluskan perlu log masuk ke dalam sistem MyEvent untuk tujuan meluluskan permohonan

| mevent                                                                                                    |
|----------------------------------------------------------------------------------------------------|
| Username                                                                                                    |
| Password                                                                                                    |
| Submit                                                                                                    |
| MyEvent © 2018. All rights reserved. Developed by<br>Information Technology Centre, Universti Tun Hussein Onn<br>Malaysia. |

Rajah 2.2.2 Paparan Login MyEvent

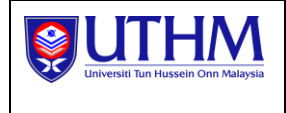

#### d. Maklumat permohonan akan dipaparkan seperti dalam Rajah 2.2.3

## 

BORANG PERISYTIHARAN KEPENTINGAN DALAM PROSES KERJA

| Saya PUAN HIDAYAWATI BINTI AHMAD - 02115 No. KP 771125016520 dengan ini mengisytiharkan bahawasanya    |
|----------------------------------------------------------------------------------------------------|
| saya mempunyai kepentingan secara langsung atau tidak langsung dalam proses kerja atau perkara yang    |
| menimbulkan atau boleh menimbulkan percanggahan kepentingan dengan tugas-tugas saya sebagai Staf UTHM. |
| Butir-butir proses kerja atau perkara berkenaan dinyatakan seperti berikut:-                           |
|                                                                                                    |
| Individu / Syarikat / Organisasi bernama: NUR ALIYAH SYAHMINA BINTI MOHD SALEHAN adalah merupakan ANAK |

Individu / Syarikat / Organisasi di atas terlibat dalam / ada membuat permohonan MEMOHON JAWATAN PEN PENDAFTAR UTHM dan Saya (kaitannya dengan proses kerja pegawai di UTHM): URUSETIA PENAILAN PERJAWATAN.

Saya dengan ini memohon agar dikecualikan daripada terlibat dalam apa-apa proses kerja yang berkaitan dengan permohonan atau urusan di atas. Saya mengakujanji bahawa maklumat yang diberikan di atas adalah benar dan betul.

Tarikh Mohon : 12 Oct 2022

|                                                      | BAHAGIAN II<br>(KELULUSAN KETUA PTj)                |        |
|------------------------------------------------------|-----------------------------------------------------|--------|
| Nama Pemohon :*<br>Status Permohonan :*<br>Ulasan :* | PUAN HIDAYAWATI BINTI AHMAD - 02115<br>Sila Pilih 🕶 |        |
| Pegawai Pengganti :                                  | Sila Pilih V                                        | 11     |
| Tarikh : 13/Oct/2022                                 |                                                     | Submit |

Rajah 2.2.3 Paparan maklumat permohonan

- e. Pegawai meluluskan perlu memasukkan maklumat yang diperlukan (status/ulasan/pegawai pengganti sekiranya ada)
- f. Klik butang Submit untuk menghantar pengemaskinian status kelulusan
- g. Pengemaskinian hanya boleh dilakukan sekali sahaja.
- h. Pemohon akan mendapat satu email yang memaklumkan permohonan beliau untuk pengisytiharan kepentingan proses kerja ini telah diluluskan/tidak diluluskan beserta ulasan/tanpa ulasan seperti pada seperti Rajah 2.2.4 dan Rajah 2.2.5

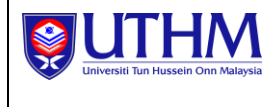

 Image: Star Period Star Period Sta

Sekian, untuk makluman YBhg. Prof./Tuan/Puan.

Sekian, terima kasih.

DENGAN HIKMAH KITA MENEROKA WAWA SAN KEMAKMURAN BERSAMA 2030

# Rajah 2.2.4 Paparan status permohonan pemohon/pegawai pengganti dengan ulasan

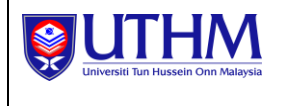

#### **PUSAT TEKNOLOGI MAKLUMAT UTHM** SISTEM PENGISYTIHARAN KEPENTINGAN UTHM (PROSES KERJA)

| azamu<br>to me, ro  | in <b>@uthm.edu.my</b><br>ziman <del>↓</del>                                                                               | 3:03 PM (0 minutes ago)    | ☆          | ←     | : |
|---------------------|----------------------------------------------------------------------------------------------------|----------------------------|------------|-------|---|
| × <sub>A</sub> N    | alay 🔹 🗲 English 👻 Translate message                                                                                       | Turi                       | n off for: | Malay | × |
| Assalarr            | alaikum / Salam Sejahtera                                                                                                  |                            |            |       |   |
| Y. Bhg F            | of Dato/Prof/Tuan/Puan,                                                                                                    |                            |            |       |   |
| KELULI              | SAN KETUA PTJ BAGI PENGISYTIHARAN KEPENTINGAN DALAM PROSES KERJA (ID : 71 - URUSETIA.                                      | PENAILAN PERJAWATAN)       |            |       |   |
| Dengan              | egala hormatnya perkara di atas adalah dirujuk.                                                                            |                            |            |       |   |
| 2. Suka<br>telah di | ia dimaklumkan bahawa permohonan Y. Bhg Prof Dato/Prof/Tuan/Puan Puan untuk dikecualikan di dalam prose<br>I <b>uskan.</b> | es kerja URUSETIA PENAILAN | PERJAV     | VATAN |   |
| Ulasan I            | alulus : .                                                                                                    |                            |            |       |   |
| Staf yan            | bertanggungjawab menggantikan Y. Bhg Prof Dato/Prof/Tuan/Puan adalah seperti ketetapan di bawah :                          |                            |            |       |   |
| Nama/N<br>Jawatan   | . Staf Pegawai : ENCIK MOHD RODZIMAN BIN SAAD/02244<br>PENOLONG PEGAWAI TEKNOLOGI MAKLUMAT                                 |                            |            |       |   |
| Sekian,             | ntuk makluman YBhg. Prof./Tuan/Puan.                                                                                       |                            |            |       |   |
| Sekian,             | rima kasih.                                                                                                    |                            |            |       |   |
| DENGA<br>WAWAS      | HIKMAH KITA MENEROKA<br>NN KEMAKMURAN BERSAMA 2030                                                                         |                            |            |       |   |
|                     |                                                                                                    |                            |            |       |   |

Rajah 2.2.5 Paparan status permohonan pemohon/pegawai pengganti tanpa ulasan

### 2.3 Senarai Proses Kerja

a. Klik pada menu List Of Work Processes

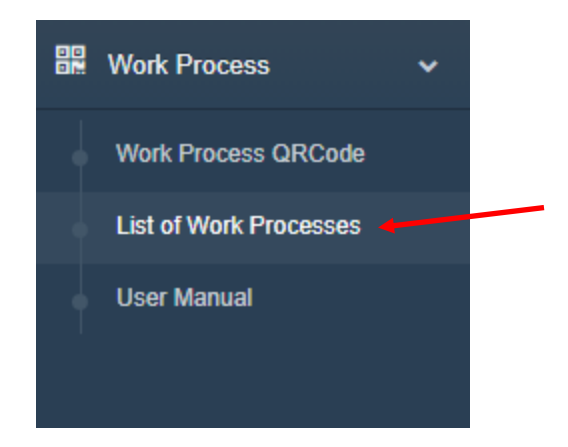

Rajah 2.3.1 Menu List of Work Processes

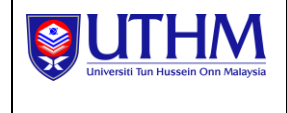

b. Senarai proses kerja dipaparkan mengikut nombor staf yang masuk ke dalam sistem seperti Rajah 2.3.1

| t of Work Processes |                                      |            |                                  |                                   |        |
|---------------------|--------------------------------------|------------|----------------------------------|-----------------------------------|--------|
| 10                  | TITLE                                | DATE APPLY | STATUS                           | REVIEWS                           | ACTION |
| 1                   | SYARIKAT MILIK SUAMI ( SYARIKAT )    | 12-OCT-22  | PERMOHONAN<br>SEDANG<br>DIPROSES |                                   | Ð      |
| 2                   | PERMOHONAN JAWATAN DI UTHM ( SUAMI ) | 10-OCT-22  | PERMOHONAN<br>SEDANG<br>DIPROSES |                                   | ₽      |
| 3                   | MEMOHON JAWATAN N41 (ADIK)           | 02-NOV-21  | DILULUSKAN                       | DILULUSKAN DENGAN<br>GANTIAN STAF | Ð      |

Rajah 2.3.1 Senarai pengisytiharan kepentingan (proses kerja)

c. Klik ikon untuk mencetak permohonan yang dibuat untuk rujukan staf seperti Rajah 2.3.2. Maklumat berkaitan permohonan tersebut akan dipaparkan dan boleh dicetak

|    | 1 17     | <b>TI I</b> | 8.4 |
|----|----------|-------------|-----|
|    |          | н           | IVI |
| 50 | <u> </u> |             |     |

BORANG PERISYTIHARAN KEPENTINGAN DALAM PROSES KERJA

Saya PUAN HIDAYAWATI BINTI AHMAD - 02115 No. KP 771125016520 dengan ini mengisytiharkan bahawasanya saya mempunyai kepentingan secara langsung atau tidak langsung dalam proses kerja atau perkara yang menimbulkan atau boleh menimbulkan percanggahan kepentingan dengan tugas-tugas saya sebagai Staf UTHM. Butir-butir proses kerja atau perkara berkenaan dinyatakan seperti berikut:
Individu / Syarikat / Organisasi bernama: NURILMIYAH adalah merupakan ADIK
Individu / Syarikat / Organisasi di atas terlibat dalam / ada membuat permohonan MEMOHON JAWATAN N41 dan Saya (kaitannya dengan proses kerja pegawai di UTHM); JK URUSETIA PEMILIHAN JAWATAN.
Saya dengan ini memohon agar dikecualikan daripada terlibat dalam apa-apa proses kerja yang berkaitan dengan permohonan atau urusan di atas. Saya mengakujanji bahawa maklumat yang diberikan di atas adalah benar dan betul.
Tarikh Mohon : 02 November 2021
BAHAGIAN II
(KELULUSAN KETUA PTJ))
Status Permohonan : DILULUSKAN DENGAN GANTIAN STAF

Ulasan : Pegawai Pengganti : Tarikh : DILULUSKAN DILULUSKAN DENGAN GANTIAN STAF ENCIK MOHD RODZIMAN BIN SAAD 23 October 2022

Rajah 2.3.2 Maklumat terperinci bagi setiap permohonan